# Differenzbesteuerung nach § 25a Umsatzsteuergesetz (D)

### Inhalt

- Beispiel aus der Praxis
  - Ermittlung der Bemessungsgrundlage
    - Verkaufspreis minus Einkaufspreis = Bemessungsgrundlage
  - Es ist eine Rechnung ohne gesonderten Ausweis der dem Verkaufspreis enthaltenen Umsatzsteuer zu erstellen (Gesamtpreis = 1.187,00 Euro)
- Einstellungen in microtech büro+ (anhand des Beispiels)
  - Anlage von drei verschiedenen Artikeln (im Bereich: STAMMDATEN ARTIKEL)
    - 1) Anlage eines "Einkaufsartikel" der Artikel-Art: Standard-Artikel
    - 2) Anlage eines "Verkaufsartikel" mit Artikel-Art: Standard-Artikel
    - 3) Anlage eines "Differenzartikel" mit Artikel-Art: Artikel mit Stückliste (Leistung)
- Vorgangserfassung
  - ° Erfassen Sie auf dem Register: "Positionen" den Differenzartikel
    - Einkaufsartikel
    - Verkaufsartikel
    - Gesamtpreis in Position 1

# Beispiel aus der Praxis

- Ein gewerblicher Händler für EDV- und Elektronikgeräte kauft von "Privat" einen gebrauchten Computer zum Preis von 950,00 Euro
- Anschließend verkauft der Händler diesen PC an eine Privatperson für 1.187,00 Euro

Der Händler wendet die Differenzbesteuerung an. Die Ermittlung der Bemessungsgrundlage haben wir für dieses Beispiel unter der Tabelle abgebildet.

| Händler: Ankauf von "Privat" | Händler: Verkauf an Privatperson | Bemessungsgrundlage<br>(Differenz beider Werte) | Steuerbetrag der Bemessungsgrundlage |
|------------------------------|----------------------------------|-------------------------------------------------|--------------------------------------|
| 950,00 Euro                  | 1.187,00 Euro                    | 237 Euro                                        | 37,84 Euro                           |

# Ermittlung der Bemessungsgrundlage

### Verkaufspreis minus Einkaufspreis = Bemessungsgrundlage

#### 1.187 - 950 = 237 Euro

Aus dem Betrag von 237 Euro ist die Umsatzsteuer in Höhe von 19 % (v. H) zu errechnen = 37,84 Euro.

#### 237 - 37,84 = 199,16 Euro

Für die Differenzbesteuerung ergibt sich daher als Bemessungsgrundlage ein Betrag in Höhe von 199,16 Euro. Der Steuerbetrag ist 37,84 Euro.

# Es ist eine Rechnung ohne gesonderten Ausweis der dem Verkaufspreis enthaltenen Umsatzsteuer zu erstellen (Gesamtpreis = 1.187,00 Euro)

Aufzuzeichnen sind:

Verkaufspreis: 1.187,00 Euro

Einkaufspreis: 950,00 Euro

#### Umsatzsteuerliche Bemessungsgrundlage: 199,16 Euro

Mit der zuvor beschriebenen Vorgehensweise kann dieser Sachverhalt ordnungsgemäß abgewickelt werden. Das genannte Beispiel kann wie beschrieben direkt in microtech büro+ abgebildet werden. In diesem Artikel zeigen wir die Erfassung Schritt-für-Schritt.

# Einstellungen in microtech büro+ (anhand des Beispiels)

Um den Sachverhalt der Differenzbesteuerung nach § 25a in microtech büro+ umzusetzen, gehen Sie wie folgt vor:

## Anlage von drei verschiedenen Artikeln (im Bereich: STAMMDATEN - ARTIKEL)

#### 1) Anlage eines "Einkaufsartikel" der Artikel-Art: Standard-Artikel

Auf dem Register "Steuer/Einheit/Kennzeichen" wählen Sie als Steuerschlüssel:

Steuerschlüssel "101 Ohne Steuer (Verkauf)"

| 🛅 🥥 🗧                                                                            |                                                       | Artikel ändern                              |                         | ? 🖪      | – 🗆 ×  |
|----------------------------------------------------------------------------------|-------------------------------------------------------|---------------------------------------------|-------------------------|----------|--------|
| Datei <b>Erfassung</b> Hilfe                                                     |                                                       |                                             |                         |          |        |
| Speichern<br>& schließen                                                         | Ø Standard<br>Ändern ⊖ Weitere ▼                      | Einfügen<br>Einfügen                        | Aĭ ∷ ▼                  |          |        |
| Aktionen                                                                         | Verkaufspreise                                        | Zwischenablage                              | Text                    |          | ^      |
| Artikelnummer 333<br>Suchbegriff EINKAUFSARTI<br>Art des Artikels Standardartike | 0 Hauptk<br>KEL                                       | atalog ✓ Referenz<br>Barcode<br>Warengruppe | en-Nr.                  | ▼ Wertur | ng 0 → |
| Bezeichnung Steuer / Einheit / Kz                                                | Vk-Preise Lieferanten                                 | Gebinde Provision / Gesperrt                | Selektionen Bild / Memo |          | *      |
| Steuerschlüssel<br>für Verkauf                                                   | hne Steuer (Verkauf)<br>weichende Steuerschlüssel für | Auslandskunden                              | tto-Steuerverteilung    | 1,00     | ^<br>^ |

# 2) Anlage eines "Verkaufsartikel" mit Artikel-Art: Standard-Artikel

In diesem Artikel wählen Sie als Steuerschlüssel für den Verkauf:

• Steuerschlüssel "3 Mehrwertsteuer 19 %"

| " 🥥 후                                        |                                                               | Artikel indern                |                             | ? 🗹 –             | □ × |  |  |  |  |
|----------------------------------------------|---------------------------------------------------------------|-------------------------------|-----------------------------|-------------------|-----|--|--|--|--|
| Datei <b>Erfassung</b> Hilfe                 |                                                               |                               |                             |                   |     |  |  |  |  |
| Speichern<br>& schließen                     | Andern 🔂 Weitere 👻                                            | Einfügen<br>Einfügen          | <b>F</b> K ⊔ Ø • <u>A</u> • |                   |     |  |  |  |  |
| Aktionen                                     | Verkaufspreise                                                | Zwischenablage                | Text                        |                   | ^   |  |  |  |  |
| Artikelnummer 334<br>Suchbegriff VERKAUFSART | 0 Hauptk                                                      | catalog ~ Referenz<br>Barcode |                             | ▼ Wertung 0 ▼     |     |  |  |  |  |
| Art des Artikels 🔶 Standardartike            |                                                               | Warengrupp                    |                             | ·- ₽              |     |  |  |  |  |
| Bezeichnung Steuer / Einheit / Kz            | Vk-Preise Lieferanten                                         | Gebinde Provision / Gesperrt  | Selektionen Bild / Memo     |                   | *   |  |  |  |  |
| Steuerschlüssel<br>für Verkauf               | weichende Steuerschlüssel für<br>weichende FiBu Erfolgskonten | Auslandskunden<br>n verwenden | tto-Steuerverteilung        | 1,00              | ^   |  |  |  |  |
| iten / Abmessingen / Inhelte                 |                                                               | - A . A                       | hannen og ander staten.     | the second second |     |  |  |  |  |

# 3) Anlage eines "Differenzartikel" mit Artikel-Art: Artikel mit Stückliste (Leistung)

Auf dem Register "Stückliste" hinterlegen Sie die beiden zuvor angelegten Artikel (Einkaufsartikel und Verkaufsartikel).

| <b>"</b> 🥥                                  | Ŧ            |                |                    | Tabellentools Artikel indern |             |              |                                                                                                    |              |                                         |                 |               | ?          | F.         | _                               | □ ×      |        |
|---------------------------------------------|--------------|----------------|--------------------|------------------------------|-------------|--------------|----------------------------------------------------------------------------------------------------|--------------|-----------------------------------------|-----------------|---------------|------------|------------|---------------------------------|----------|--------|
| Datei                                       | Erfassu      | ing Hi         | fe <mark>St</mark> | ückliste (l                  | Bearbeitu   | ng)          |                                                                                                    |              |                                         |                 |               |            |            |                                 |          |        |
| Neu<br>v                                    | Ändern<br>Br | Löschen        | J Na<br>Ĵ Na       | ch oben<br>ch unten          | Kalk        | ⊘<br>ulation | ⊘ als SVk setzen ▼     ↓ Aussch       ation     Neuberechnen       Position     ♠ Kopier       einfügen |              |                                         |                 |               | Refer      | renz       | Suchen<br>Tabelle<br>? Sortiere | •<br>n • | ~      |
| Antibala                                    |              | 225            |                    |                              |             | 0.4          | ntkatalog                                                                                               |              | Deferre                                 | Zwischenab      | lage          | · Plu      |            | Westure                         | - 0      |        |
| Artikein                                    | ummer        | 200            |                    |                              |             | UTIAU        | pikatalog                                                                                               |              | Referenz                                | Ĺ               |               |            | Ľ          | wentun                          | 9        | •      |
| Suchbe                                      | griff        | PC             |                    |                              |             | $\sim$       |                                                                                                    |              | Barcode                                 |                 |               |            |            |                                 |          |        |
| Art des Artikels Init Stückliste (Leistung) |              |                |                    |                              |             |              |                                                                                                    |              |                                         |                 | *             | P          |            |                                 |          |        |
| Bezeich                                     | nung S       | teuer / Einl   | neit / Kz          | Stücklis                     | ste Vk-P    | reise        | Lieferanten                                                                                             | Gebinde      | e Provis                                | sion / Gesperrt | Selektion     | ien Bild   | d / Memo   |                                 |          | ~      |
| Zeile                                       | Artikel      |                |                    |                              |             | Besch        | reibung                                                                                                 |              |                                         |                 | Menge         | Einheit    | Einze      | l-Vk                            | Preis    |        |
| 1                                           | 333 Einkau   | ifsartikel (fi | ir das Bei         | spiel)                       |             |              |                                                                                                    |              |                                         |                 |               | 1          |            | 950,00                          |          | 950,00 |
| 2                                           | 334 Verkau   | fsartikel (fi  | ir das Bei         | spiel)                       |             |              |                                                                                                    |              |                                         |                 |               | 1          |            | 237,00                          |          | 237,00 |
| 3                                           |              |                |                    |                              |             |              |                                                                                                    |              |                                         |                 |               |            |            |                                 |          |        |
|                                             |              |                |                    |                              |             |              |                                                                                                    |              |                                         |                 |               |            |            |                                 |          |        |
|                                             |              |                |                    |                              |             |              |                                                                                                    |              |                                         |                 |               |            |            |                                 |          |        |
| gesam                                       | t EK (für R  | oherlös)       |                    | 1.187,00                     | €           |              | gesan                                                                                                   | nt VK (Nett  | to)                                     | 1.187           | ,00 €         |            |            |                                 |          |        |
| Robert                                      | ös           |                |                    | 0.00                         | € (= 0.00 9 | 6)           | Origin                                                                                                  | al ges. VK   | (Netto)                                 | 1,187           | .00 €         |            |            |                                 |          |        |
| nonen                                       | 03           |                |                    | -,                           | c (= 0,00 / | .,           | eng.                                                                                                    | in gest th   | (,,,,,,,,,,,,,,,,,,,,,,,,,,,,,,,,,,,,,, |                 | / C           |            |            |                                 |          |        |
| Ist                                         | Fertigung    | artikel (Bei   | m Faktur           | ieren wird                   | die Stückl  | iste nic     | ht beachtet. d                                                                                          | .h. dieser / | Artikel mit                             | Stückliste ver  | hält sich wie | ein Artike | l ohne Sti | ickliste)                       |          |        |
| Sti                                         | ückliste bei | der Vorga      | ngserfassi         | ung auton                    | natisch au  | flösen       |                                                                                                    | Keinen S     | tücklisten                              | -Kopf einfüge   | n             |            |            | -,                              |          |        |
| Sti                                         | ückliste bei | der Vorga      | ngserfassi         | ung auton                    | natisch als | 'Variab      | le Stückliste' a                                                                                        | uflösen      |                                         |                 |               |            |            |                                 |          |        |
| Pro                                         | eise neu ei  | nladen, bei    | m Lösche           | n von auf                    | gelösten S  | tücklist     | tenpositionen                                                                                           |              |                                         |                 |               |            |            |                                 |          |        |

# Vorgangserfassung

# Erfassen Sie auf dem Register: "Positionen" den Differenzartikel

- Die Bezeichnung kann entsprechend angepasst werden
  Über die Schaltfläche: BEARBEITEN wählen Sie den Eintrag: "Stückliste auflösen"
  Durch das Auflösen der Stückliste werden die einzelnen Artikel der Stückliste angezeigt und Sie können die Preise hinterlegen

| 📑 📀 🗖 🤤 🔻 Tabellentools |           |                                    |                                       |             |          |               |           |                      |                                                                                                 |                          |                  |            | Vorgang i       | neu erfassen: Rechnur | ng I (RE12100001) |
|-------------------------|-----------|------------------------------------|---------------------------------------|-------------|----------|---------------|-----------|----------------------|-------------------------------------------------------------------------------------------------|--------------------------|------------------|------------|-----------------|-----------------------|-------------------|
| Datei                   | Erfass    | ung                                | Hilfe                                 | Belegpo     | sitione  | en (Bearbei   | tung)     |                      |                                                                                                 |                          |                  |            |                 |                       |                   |
| Neu<br>v                | Artikel   | 🕞 L<br>🐯 A<br>👬 S                  | öschen<br>Atualisieren<br>tückliste 🔻 | Bere        | chnen    | Position      | с<br>С    | Position<br>einfügen | )<br> <br> <br> <br> <br> <br> <br> <br> <br> <br> <br> <br> <br> <br> <br> <br> <br> <br> <br> | Ausschneiden<br>Kopieren | Verfü            | gbar Preis | e Stammda       | ten Schnittstellen    | Suchen Ta         |
|                         |           | $\odot$                            | Stückliste e                          | einrollen   |          |               |           |                      |                                                                                                 | blage                    | In               | formation  |                 | Verweise              |                   |
| RechA                   | dresse 10 | $\odot$                            | Stückliste a                          | ufrollen    |          |               |           |                      |                                                                                                 |                          |                  |            |                 |                       |                   |
| Firma Musterk           |           |                                    | Stückliste a                          | uflösen     |          |               |           |                      |                                                                                                 |                          |                  |            |                 |                       |                   |
| erzeugt                 |           |                                    | Stückliste r                          | nur bis zu  | r 1. Ebe | ne auflösen   |           |                      |                                                                                                 |                          |                  |            |                 |                       |                   |
| Adresse                 | Positi    |                                    | Stückliste a                          | als "Variab | le Stüc  | kliste" auflö | sen       |                      |                                                                                                 | Selectionen              | Paramete         | er Memo    | Gesperit / Info | ]                     |                   |
| - Auressa               |           | Ē                                  | Stückliste r                          | nach Artik  | el auflò | ösen          |           |                      |                                                                                                 | Sciektionen              | Tarantee         |            | ocspene, mo     |                       |                   |
| Positio                 | n         |                                    |                                       |             |          |               |           |                      |                                                                                                 |                          |                  | Bezeichnu  | ng              |                       |                   |
| 1.                      |           |                                    | Fertigungs                            | artikel (St | ückliste | e wird nicht  | beachte   | t)                   |                                                                                                 |                          | ר   <b>ג</b>   י | PC         |                 |                       |                   |
|                         |           | Stückliste zum Einbuchen umstellen |                                       |             |          |               |           |                      |                                                                                                 |                          |                  |            |                 |                       |                   |
|                         |           |                                    | Stückliste z                          | um Einbu    | ichen u  | ımstellen (n  | nit Ek-Pr | eis Korrektur)       |                                                                                                 |                          |                  |            |                 |                       |                   |
|                         |           |                                    |                                       |             |          |               |           |                      |                                                                                                 |                          |                  |            |                 |                       |                   |

Wurde im Rahmen der Vorgangserfassung die Adresse hinterlegt, prüfen Sie auf dem Register: "Adr.-Kennzeichen" das Kennzeichen: "inkl. Steuer" (Bereich: Preise inkl. Steuer/Auslandskunde).

| 🖹 🤗 🗖 🕘 🔻                                                                    | Vorgang neu erfasse                                                                                                    | n: Rechnung I (RE121                                                                                                    | 00001) erfasst am 23 | .12.2021 11:15:   | 22 von Su | per <b>?</b>       | F     | - 1    | ×□  |  |
|------------------------------------------------------------------------------|----------------------------------------------------------------------------------------------------|----------------------------------------------------------------------------------------------------|----------------------|-------------------|-----------|--------------------|-------|--------|-----|--|
| Datei <b>Erfassung</b> Hilfe                                                 |                                                                                                    |                                                                                                    |                      |                   |           |                    |       |        |     |  |
| Speichern & Verwerfen & Schließen                                            | Ausgeben & Construction of the sector of the sector of the | $\begin{array}{c c} & & & \\ \hline & & & \\ \hline & & & \\ \hline & & \\ \hline \\ \hline$ |                      |                   |           |                    |       |        |     |  |
| Aktionen                                                                     | Vorgang                                                                                                    | Zwischenał                                                                                                    | olage                |                   | Text      |                    | Ven   | weise  | ~   |  |
| RechAdresse 10000-KUNDE<br>Firma Musterkunde Bei Installation av<br>erzeugt! | RechAdresse 10000-KUNDE<br>Firma Musterkunde Bei Installation automatisch<br>erzeugt!                                                                                                    |                                                                                                    |                      |                   |           |                    |       |        |     |  |
| Adresse Positionen Infoblatt                                                 | Vor- / Nachtext AdrK                                                                                                    | Cennzeichen Vorga                                                                                                    | ben Selektionen      | Parameter         | Memo      | Gesperrt / Info    |       |        | *   |  |
| Zal                                                                          |                                                                                                    |                                                                                                    | Kradi                | <sup>#limit</sup> |           |                    | -     |        | ^   |  |
|                                                                              | Übe                                                                                                    | erprüfen, ob l                                                                                                    | Kennzeichen          | : PREISE          | INKLU     | SIVE STEU          | ER ge | esetzt | ist |  |
| Acc. m .fndho                                                                | تو <sub>ال</sub>                                                                                                    |                                                                                                    | ch                   | ende Artikeldat   | ten (N.   | പ്രംപന             |       |        |     |  |
| Vertreter                                                                    |                                                                                                    |                                                                                                    | Preise               | inkl Stever       | Auslands  | kunde              |       |        |     |  |
| Vertreternummer                                                              |                                                                                                    |                                                                                                    | ·                    | inth otcuci 7     |           | reise inklusive St | euer  |        |     |  |
| Provision (in %)                                                             | Keine andere Pro                                                                                                    | vision gültig                                                                                                    | Ste                  | uerkategorie      | 1 In      | and                |       |        | -   |  |

## Einkaufsartikel

- Hinterlegen Sie an dieser Stelle Ihren Einkaufspreis
  Wurde im Register "Adr.-Kennzeichen" die Option "inkl. Steuer" aktiviert, tragen Sie die Differenz als Bruttobetrag ein (auf untenstehendem Bild für das Beispiel: 237,00 Euro brutto)
  Ist dieses Kennzeichen nicht aktiviert, hinterlegen Sie die Differenz als Nettobetrag (für das Beispiel: 199,16 Euro netto)

## Verkaufsartikel

• Beim "Verkaufsartikel" hinterlegen Sie die Differenz zwischen Einkaufspreis und gewünschtem Verkaufspreis

#### **Gesamtpreis in Position 1**

• Durch die Eingabe der Preise in den Positionen 2 und 3 (Einkauf und Verkauf) wird der (Gesamt-)Preis in Position 1 gebildet (in Abbildung über Pfeile dargestellt)

| 🖹 🥝                                                                                   | □                  |                     |                                        | Tabelle         | ntools     | V           | organg neu erfas     | sen: Rec            | hnung I (F | RE12100001 | ) erfasst an | n 23 <b>?</b>   | <b>F</b> -     | - 🗆          | ×        |
|---------------------------------------------------------------------------------------|--------------------|---------------------|----------------------------------------|-----------------|------------|-------------|----------------------|---------------------|------------|------------|--------------|-----------------|----------------|--------------|----------|
| Datei                                                                                 | Erfass             | ung                 | Hilfe                                  | Belegpositioner | (Bearbeitu | ing)        |                      |                     |            |            |              |                 |                |              |          |
| Neu<br>v                                                                              | Artikel            | E) Li<br>E A<br>E S | öschen<br>.ktualisieren<br>tückliste 🔻 | Berechnen       | Position   | С<br>С      | Position<br>einfügen | Ausschr<br>Kopierer | neiden     | Verfügb    | Preise       | ₽ *             | ,<br>□ •<br>€? | Details<br>v |          |
|                                                                                       | Neu / Bearbeiten 🕞 |                     |                                        |                 |            |             |                      | nablage             |            | Infor      | mation       | Verweise        | Su             | che          | ~        |
| RechAdresse 10000-KUNDE<br>Firma Musterkunde Bei Installation automatisch<br>erzeugt! |                    |                     |                                        |                 |            |             |                      |                     |            |            |              |                 | ОР             |              | 0,00€    |
| Adress                                                                                | e Positi           | onen                | Infoblatt                              | Vor- / Nachtext | ddrKe      | nnzeiche    | en Vorgaben          | Selekti             | onen P     | arameter   | Memo         | Gesperrt / Info | )              |              | *        |
| Positio                                                                               | n                  | SW                  | Artikelnumr                            | mer             | Bezeichn   | ung         |                      |                     | Menge      | Einheit    | Steuer       | Einzelpreis     | Rabatt %       | Preis        |          |
| 1.                                                                                    |                    |                     |                                        |                 | PC         |             |                      |                     |            |            |              |                 |                |              | 1.187,00 |
| 2.                                                                                    |                    |                     | 333                                    |                 | Einkaufs   | artikel (fi | l (für das Beispiel) |                     |            | I          | 101 Oh       | 950,00          |                |              | 950,00   |
| 3.                                                                                    |                    |                     | 334                                    |                 | Verkaufs   | artikel (fi | l (für das Beispiel) |                     |            |            | 3 Mehr       | 237,00 💌        |                |              | 237,00   |

# A Beachten Sie:

- Voraussetzung für die korrekte Buchungssatz-Erstellung (Auftragsbuchungsliste) ist die Hinterlegung der richtigen Erlöskonten in den Steuerschlüsseln.
- Sollen die Positionen 2 und 3 in unserem Beispiel die Artikelnummer 333 und 334 bei der späteren Ausgabe unterdrückt werden, kann dies durch Anpassung der Darstellungsbedingung der Datenzeile in der Tabelle im Layout umgesetzt werden. (Beispielsweise muss die Darstellungsbedingung um: and not (VPo.ArtNr = '333') or VPo.ArtNr = '334') erweitert werden.)
- Eine Anpassung der Fußzeile erfolgt ebenfalls im Layout.